# Microsoft Team ライブイベント ライブ配信への参加方法

# 1. パソコン(Windows または Mac)からの視聴方法

 開始時間の10分前になったら ウェブブラウザーから「出席者 URL」に アクセスします。

#### ご注意!

3.

推奨のブラウザーは Google Chrome 🌍 または Microsoft Edge 🤰 です。

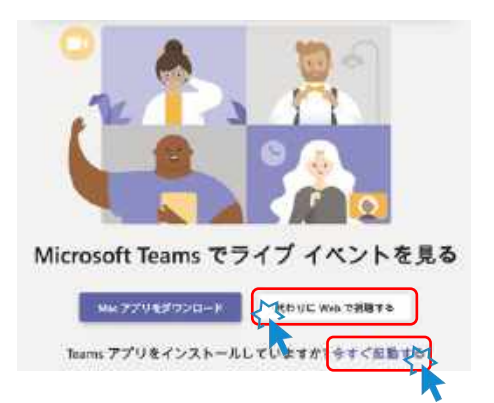

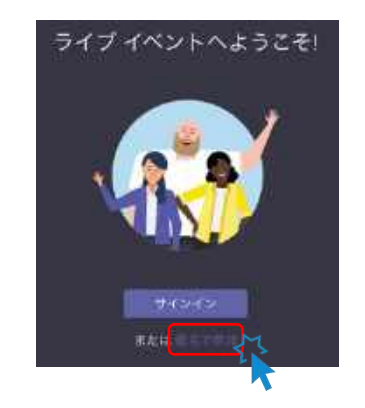

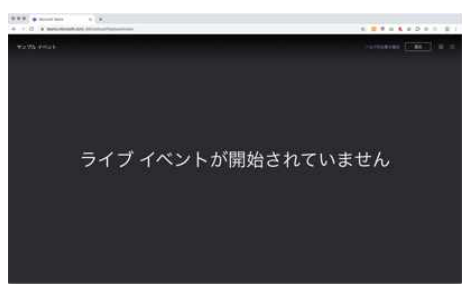

- ウェブブラウザーから視聴する場合は、
   「代わりに Web で視聴する」をクリックします。
  - Teams アプリから視聴する場合は、 「今すぐ起動する」をクリックします。
- 4. 「匿名で参加」をクリックします。

※Teams をすでにご利用の場合は、 サインインした状態でも視聴できます。

5. 接続完了です。ライブ配信が開始される まで、今しばらくお待ちください。

# 出席者 URL

#### 視聴画面のご紹介

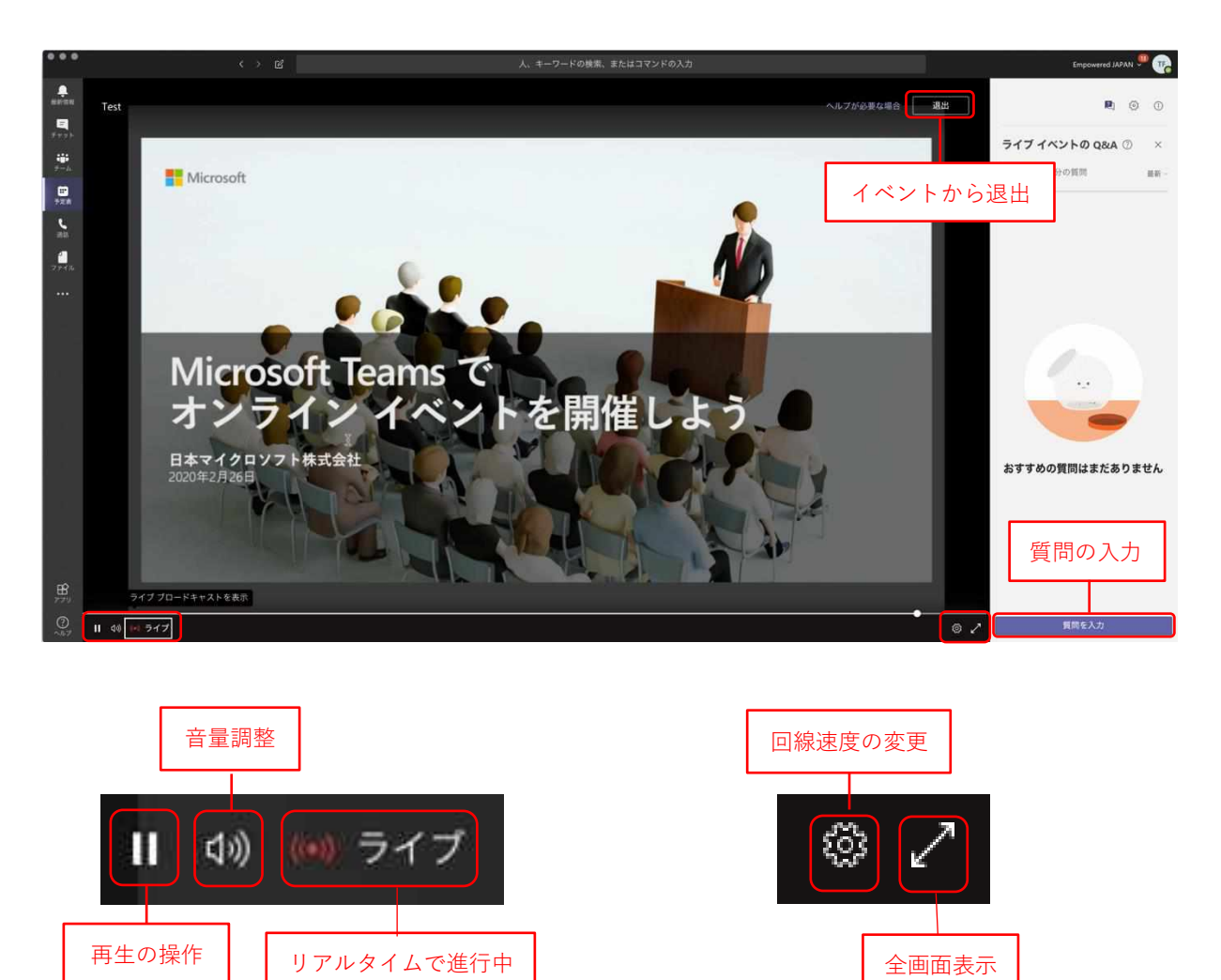

#### 質問の入力方法

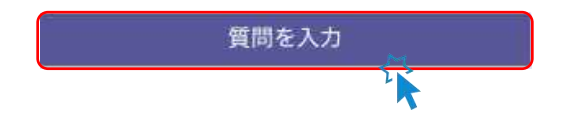

の動画にジャンプ

 視聴画面右下の「質問を入力」ボタンを クリックします。

| <ul> <li>会 名前 (省略可能)</li> <li>質問を入力</li> <li>一 匿名で投稿</li> </ul>                                                           | <ol> <li>2.「質問を入力」に質問を入力します。任意で<br/>名前を記入したり「匿名で投稿」にチェック<br/>を入れたりします。</li> <li>3. 送信ボタンをクリックします。</li> </ol> |
|----------------------------------------------------------------------------------------------------|----------------------------------------------------------------------------------------------------|
|                                                                                                    | <b>ご注意!</b><br>主催者が公開するまで質問は公開されず、<br>主催者のみに表示されます。                                                          |
| <ul> <li>ライブイベントの Q&amp;A ① ×</li> <li>おすすめ 自分の質問</li> <li>XXX 福田 (あなた) 3:17 PM 合 非公開</li> <li>質問です。XX(はXXですか。</li> </ul> | <ol> <li>質問が送信されました。主催者から<br/>テキストで返答があるか、イベント上で<br/>返答されます。</li> </ol>                                      |
| Q in C > 3 N in X C > 3 's ← 返信                                                                                           | ご注意!<br>時間の関係で全ての質問にお答えできない場合が<br>あります。                                                                      |

#### 再生の操作

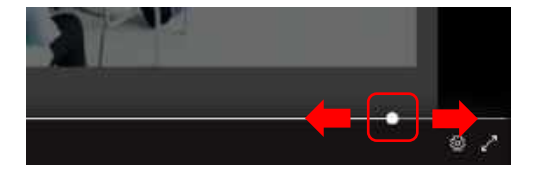

 イベントは随時録画されており、追いかけ 再生ができます。再生バーを動かすことで、 前に戻って聞き直したり、早送りしたりで きます。

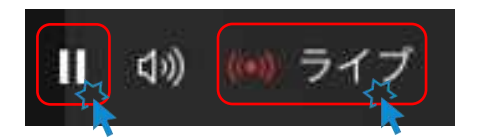

- 一時停止ボタンで再生を一旦停止します。
   再生ボタンを押すと、停止した場所から再
   生が始まります。
- 「ライブ」をクリックすると、リアルタイム で進行中の場面に移動します。

#### 回線速度(通信量)の変更方法

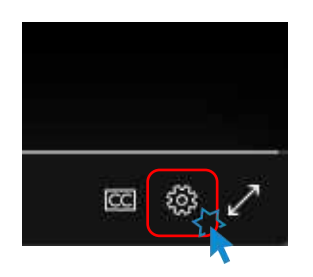

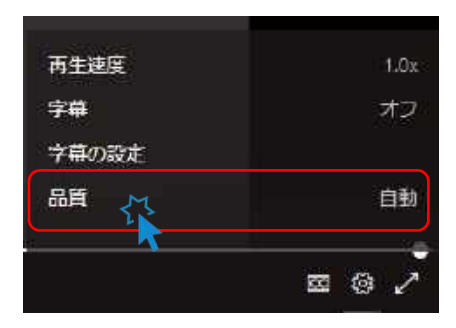

〈 品質 ✓ 自動 720p-1.7Mbps 540p-850Kbps 360p-350Kbps 240p-90Kbps

- 視聴画面右下の「設定」ボタンを クリックします。
- メニューが表示されたら「品質」を クリックします。

- ご希望の回線速度を選択します。
   自動
  - 720p-1.7Mbps
  - 540p-850Kbps
  - 360p-350Kbps
  - 240p-90Kbps
- ※ 標準設定は「自動」です。
- ※ 数値が小さいほど品質は下がりますが 通信量も小さくなります。

# 2. スマートフォンからの視聴方法

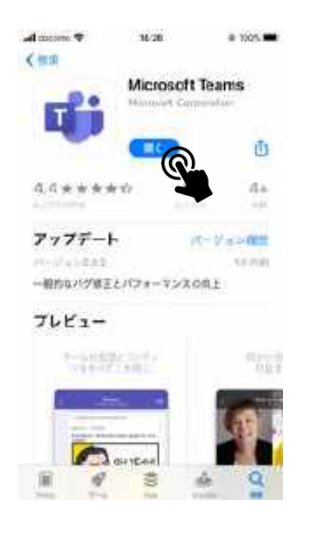

 事前に App Store (iPhone)または Google Play (Android) から、 「Microsoft Teams」アプリを インストールしてください。

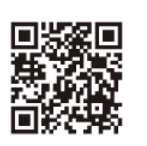

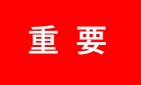

出席者 URL https://teams.microsoft.com

4.0-1.4C 30.34

Microsoft Teams

会議の時間です! どのように参加しますか?

912-546

# 205.8

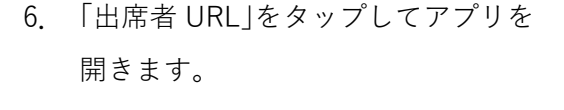

7. 「ゲストとして参加」をタップします。

※Teams をすでにご利用の場合は、 サインインした状態でも視聴できます。

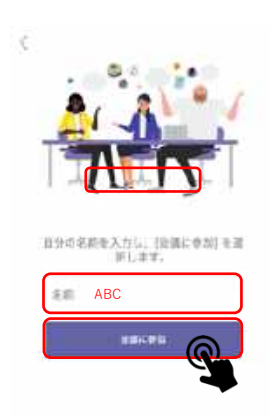

- 半角英数字でニックネームを 入力します。
- 9. 「会議に参加」をタップします。

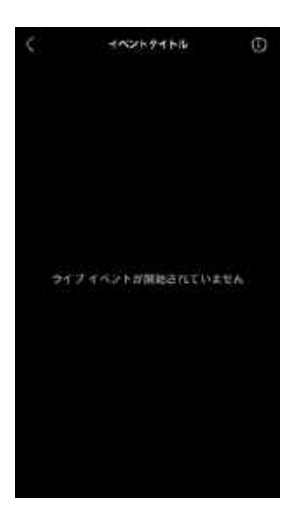

 接続完了です。ライブ配信が開始される まで、今しばらくお待ちください。

## 視聴画面のご案内

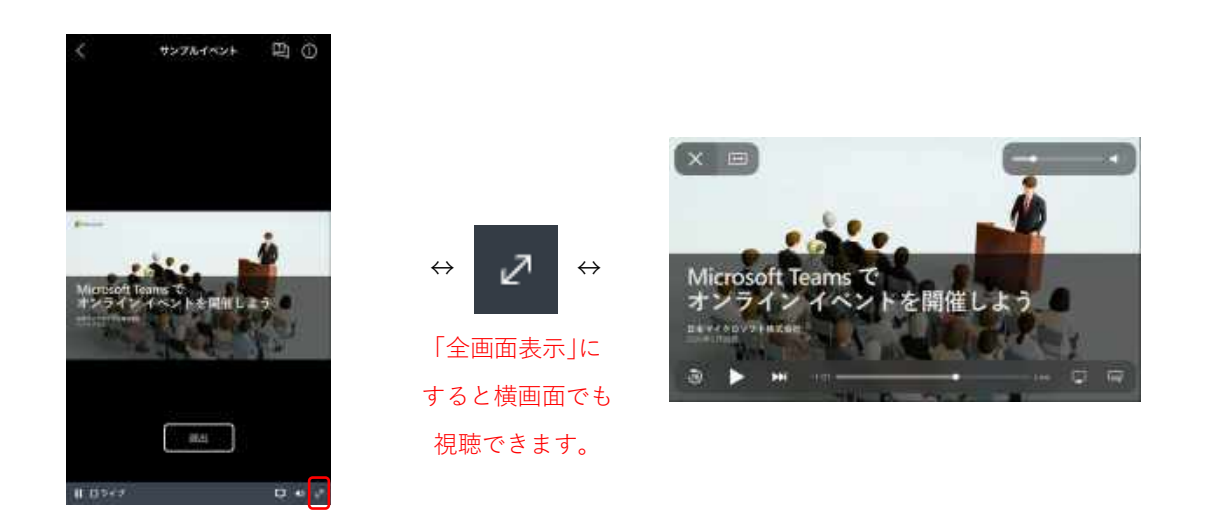

## 質問の入力方法

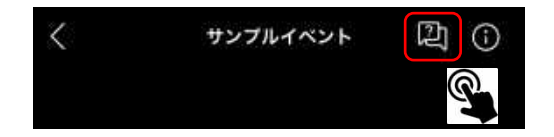

1. 視聴画面右上の図ボタンをクリック します。

| Ask a question       | 2. 「Ask<br>します      |
|----------------------|---------------------|
|                      | ご注意!                |
|                      | 主催者が                |
|                      | 主催者の                |
| Vour name (ontional) | 11 [Asks            |
|                      | тт. тлак с<br>п — т |
| 質問です。xxxxx           | 入力し                 |
| Post as anonymous    | 「匿名」                |
|                      | します                 |
|                      | 12. 送信ボ             |

2. 「Ask a question(質問を入力)」をタップ します。

主催者が公開するまで質問は公開されず、 主催者のみに表示されます。

11.「Ask a question(質問を入力)」に質問を 入力します。任意で名前を記入したり 「匿名で投稿」にチェックを入れたり します。

12. 送信ボタンをクリックします。

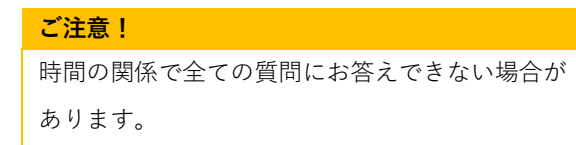

#### 再生の操作

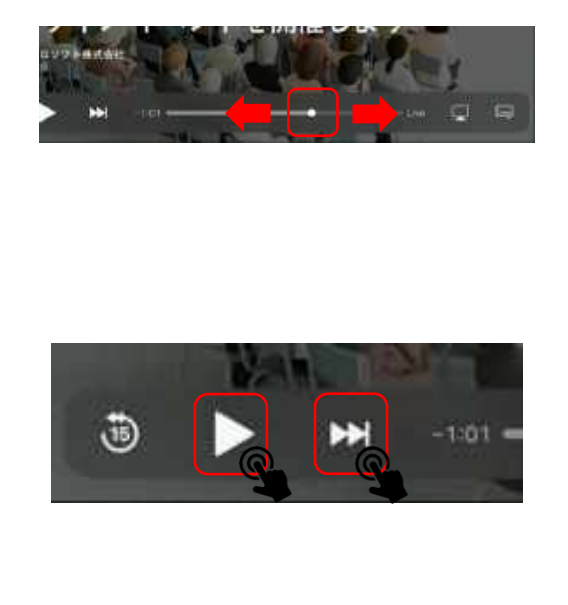

- 13. イベントは随時録画されており、追いかけ
   再生ができます。
   をタップし、全画面表
   示にした状態で再生バーを動かすことで、
   前に戻って聞き直したり、早送りしたりで
   きます。
- 14. 再生ボタンをタップすると、再生を一旦停止します。一時停止ボタンをタップすると、
   停止した場所から再生が始まります。
- 15. 早送りアイコンをタップすると、リアルタ イムで進行中の場面に移動します。

#### 3. 推奨環境

ウェブブラウザー Microsoft Edge RS2 以降、Google Chrome (最新の 3 バージョン)、

- (パソコンのみ) Firefox (最新の 3 バージョン)、Internet Explorer 11
- スマートフォン OS Android 4.4 以降、iOS 10 以降(Teams モバイルアプリ必須)

ネット環境 スムーズなご視聴のため 2Mbps 以上の回線速度を推奨します。

## 4. 注意事項

- 再生に問題がある場合は、一度退出して参加し直してください。
- 音声が聞こえない場合は、パソコンやスマートフォンの音量(ボリューム)が上がっていることをご確認ください。
- 視聴中に一時停止ボタンをクリックすると一時停止することができます。
   一時停止中に再生ボタンをクリックすると視聴を再開できます。
   「ライブ(もしくは LIVE)」を選択すると、リアルタイムで進行中の動画に移動します。
- 推奨のウェブブラウザーは Microsoft Edge または Google Chrome です。

Ver.089256-10